## 準備・確認

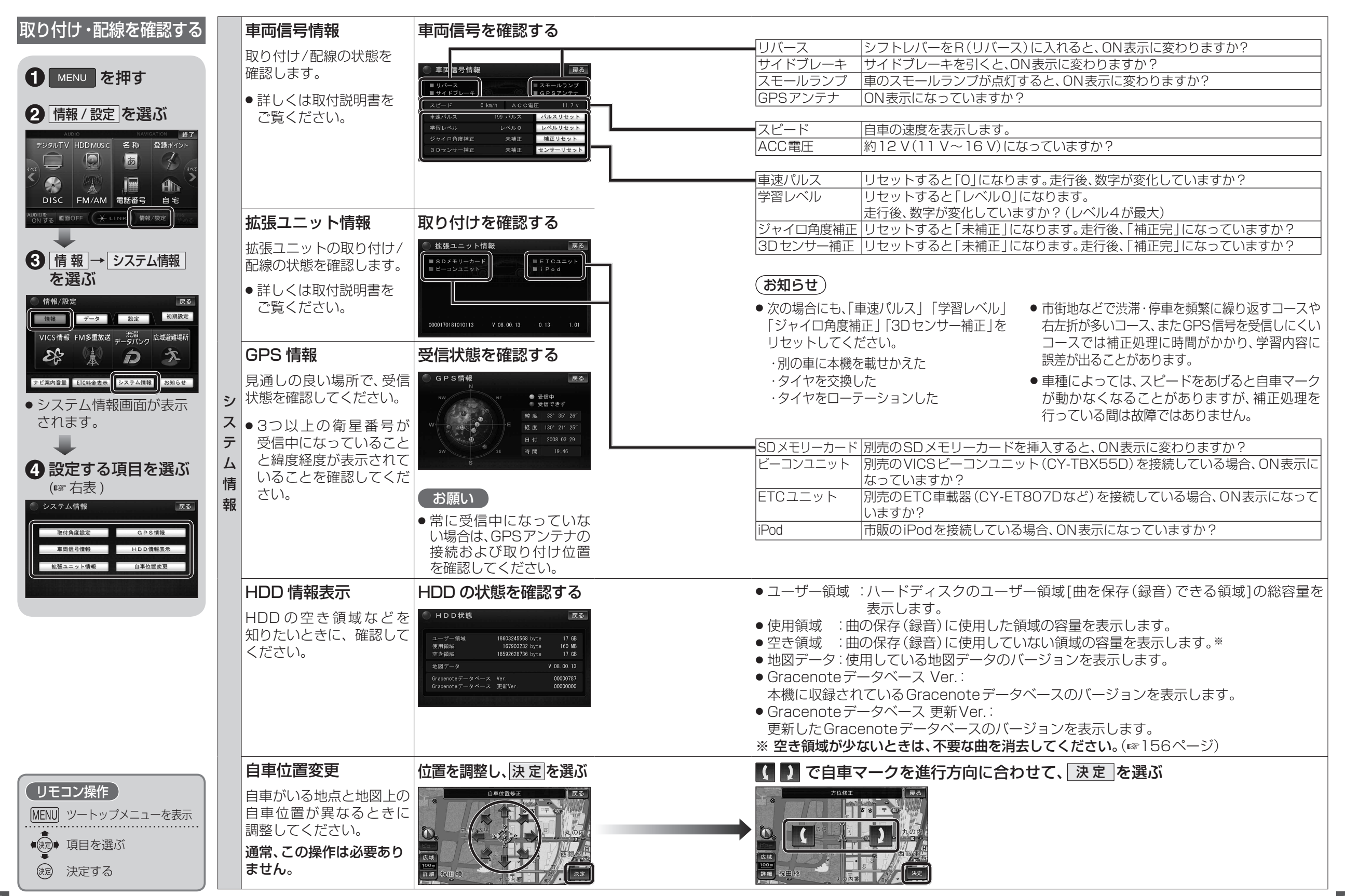